Okta provides a single sign-on experience to the many software-as-a-service (SaaS) applications that we use at Ampersand. It replaces the Microsoft online login experience. In the future, Okta will be extended for authentication to our internal and external on-premises applications as well.

Multi-factor Authentication (MFA) will be enabled in Okta to further secure access to Ampersand resources. The Okta Verify application operates similarly to the RSA Authenticate app you may already be familiar with from our VPN. Once configured, you will be prompted for MFA authentication to access external Ampersand resources such as Office365, ZenDesk, Slack, and Salesforce.

If you are logged on the Ampersand network on a Windows machine, you may be able to bypass some steps of authentication. Okta has other methods to validate your identity beyond username and password to securely grant access to resources.

### **Initial Okta Setup**

1. **On your mobile device**, download the Okta Verify Application. The application will look like this in the Apple App store or the Google Play store.

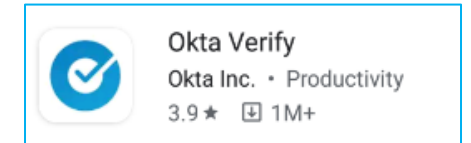

- 2. On your desktop/laptop, navigate to https://login.ampersand.tv
- 3. If prompted, enter your Email Address and Network Password and click Sign In.

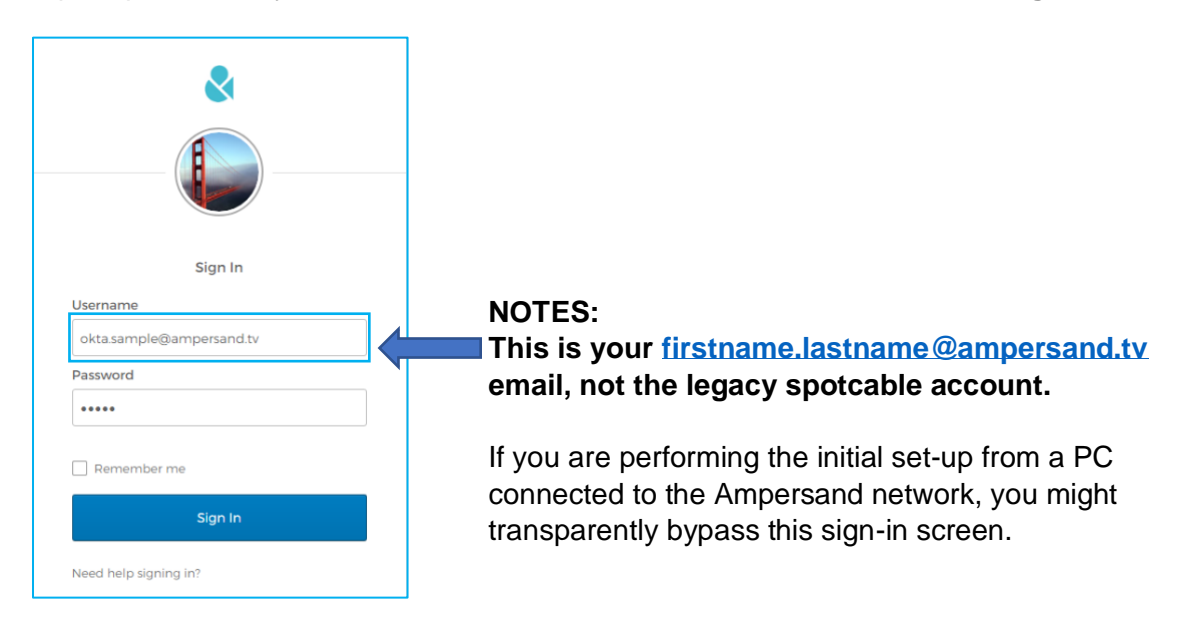

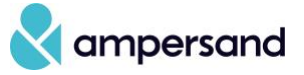

4. Click **Configure factor** to begin setting up Okta Verify.

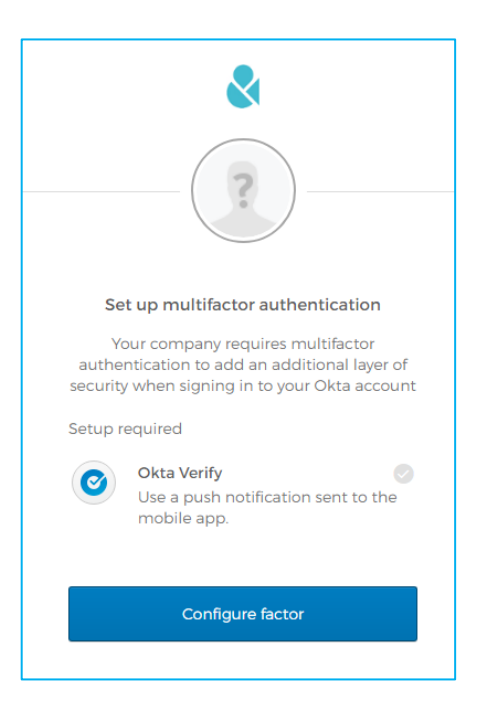

5. Enter the information for your mobile device and click Next.

|                    | &<br>                                                               |
|--------------------|---------------------------------------------------------------------|
|                    | Setup Okta Verify                                                   |
| Select             | your device type                                                    |
|                    | ione                                                                |
| 🖲 An               | droid                                                               |
| <b>o</b><br>device | Download Okta Verify from the<br>Google Play Store onto your mobile |
|                    | Next                                                                |
| Back to            | o factor list                                                       |

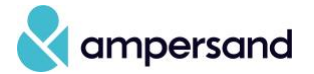

6. **On your mobile device**, when the Okta Verify application is open, click the **Add Account** button or blue **Plus** sign and scan the QR code presented on the screen.

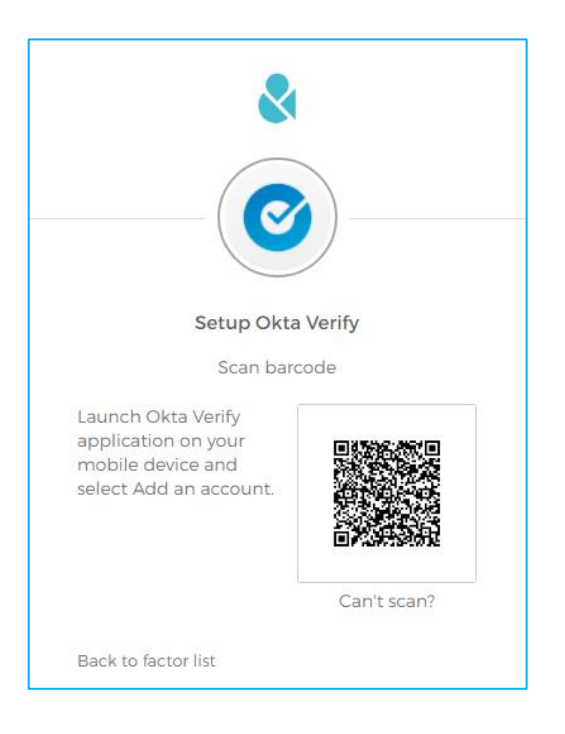

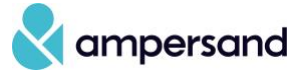

7. **On your laptop/desktop**, run through the Setup for any alternative secondary factors you would like to use for authentication. **NOTE:** You may have to scroll in the browser to see all MFA options.

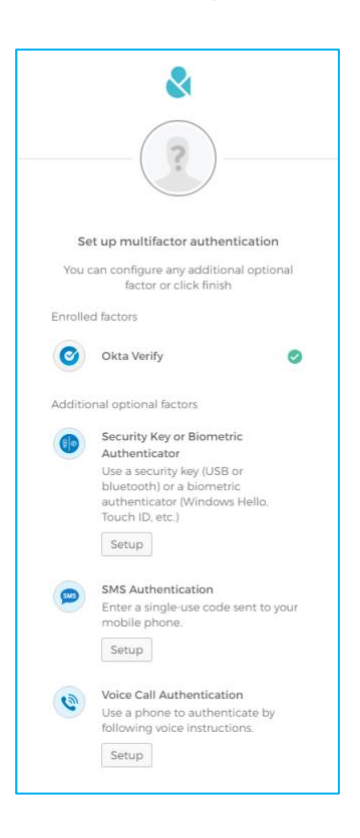

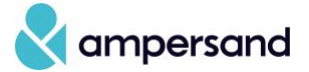

8. If you choose to add SMS, enter your mobile information, click **Send code**, and then **Verify** 

| SMS                                    | )         |  |  |
|----------------------------------------|-----------|--|--|
| Receive a code via SMS to authenticate |           |  |  |
| United States 🔹                        |           |  |  |
| Phone number                           |           |  |  |
| +1 555-555-1149                        | Send code |  |  |
| Back to factor list                    |           |  |  |

| Receive a code via SMS to authenticate                             |
|--------------------------------------------------------------------|
| Haven't received an SMS? To try again, click <b>Re-send code</b> . |
| United States 🔹                                                    |
| Phone number                                                       |
| +1 555-5555 Send code                                              |
| Enter Code                                                         |
| 723404                                                             |
| Verify                                                             |
| Back to factor list                                                |

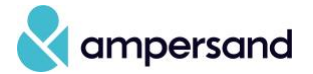

9. Once you have completed adding secondary options, click Finish

| 2        |                                                                                                    |  |  |
|----------|----------------------------------------------------------------------------------------------------|--|--|
|          |                                                                                                    |  |  |
| Set      | t up multifactor authentication                                                                                                    |  |  |
| You ca   | an configure any additional optional<br>factor or click finish                                                                                                    |  |  |
| Enrolled | factors                                                                                                    |  |  |
| 0        | Okta Verify 🥏                                                                                                    |  |  |
| SMS      | SMS Authentication                                                                                                    |  |  |
| Additior | Additional optional factors                                                                                                    |  |  |
|          | Security Key or Biometric<br>Authenticator<br>Use a security key (USB or<br>bluetooth) or a biometric<br>authenticator (Windows Hello,<br>Touch ID, etc.)<br>Setup |  |  |
| ۲        | Voice Call Authentication<br>Use a phone to authenticate by<br>following voice instructions.<br>Setup                                                              |  |  |
|          | Finish                                                                                                    |  |  |

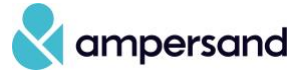

10. Complete the Okta sign-up by adding a secondary email, forgotten password question, and a security image.

|   | Welcome to Ampersand, Okta!<br>Create your Ampersand account                                                                                                    |
|---|----------------------------------------------------------------------------------------------------|
| 0 | Secondary email     okta.sample@gmoil.com     O I don't have a secondary email                                                                                    |
| 6 | Choose a forgot password question What is the food you least liked as a child? Answer Mint Chocolate Chip Ice Cream                                               |
|   | Click a picture to choose a security image<br>Your security image gives you additional assurance that you are logging<br>into Okta, and not a fraudulent website. |
|   |                                                                                                    |
|   | Create My Account                                                                                                    |

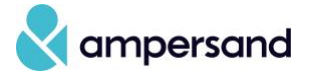

### **General Okta Tips**

If you log in and would like to change the MFA option used, click on the downward **triangle** next to the circle. You will then be presented with a menu of the MFA options you have configured on your account.

| Select an authentication factor                            |
|------------------------------------------------------------|
| Okta Verify (BBE100-5)                                     |
| SMS Authentication                                         |
| Do not challenge me on this device for the next 15 minutes |
| Verify                                                     |
| Sign Out                                                   |

If you are using the Okta Verify mechanism, you can select a checkbox to **Send push automatically** so you automatically get a notification on your mobile device.

| Okta Verify (BBE100-5)                                        |
|---------------------------------------------------------------|
| Send Push                                                     |
| Or enter code                                                 |
| Send push automatically                                       |
| Do not challenge me on this device for<br>the next 15 minutes |
| Sign Out                                                      |

If you would like to change your Active Directory password, MFA devices, or security question, you can do any of those from the <u>https://login.ampersand.tv</u> Okta portal.

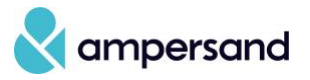

Click your name in the top right corner and select Settings.

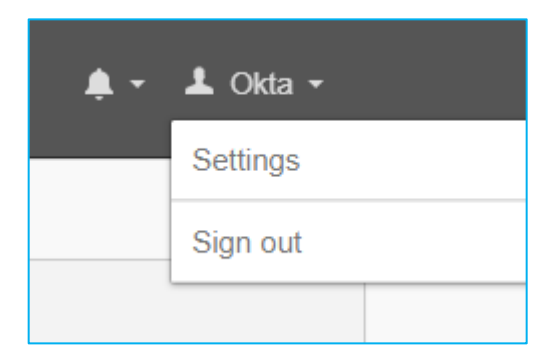

Click the Edit Profile button in the top right of the screen to enable modification of settings.

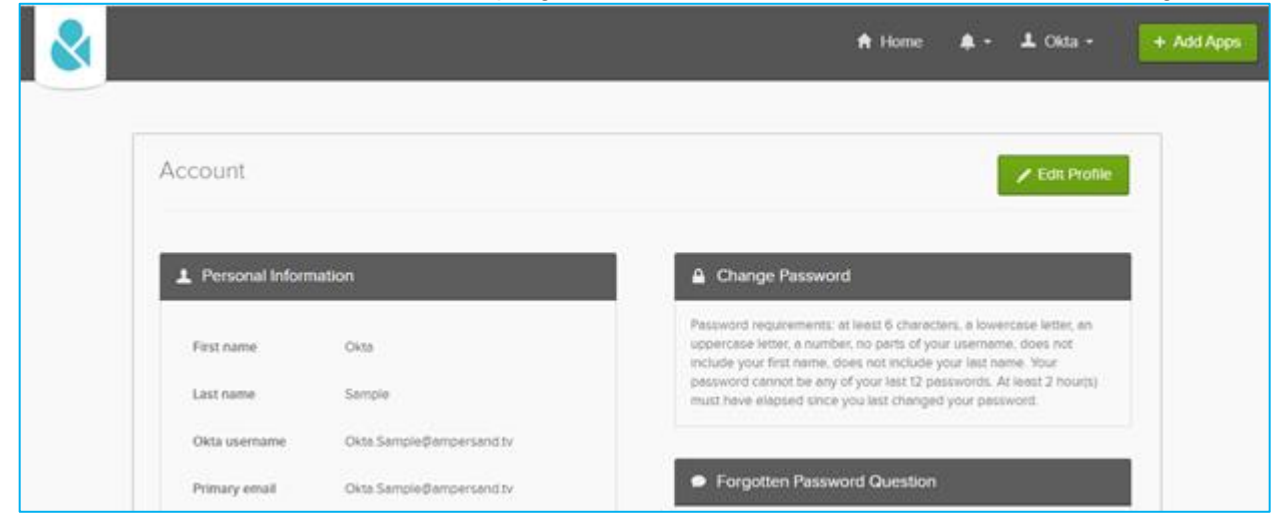

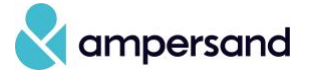